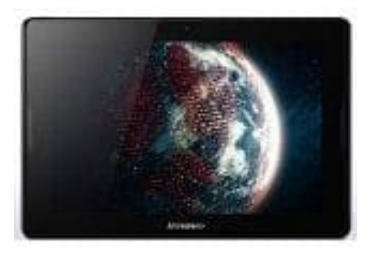

## Lenovo A10-70 Tablet

## Sperrmuster umgehen

Beachte, dass Dein Handy angeschaltet und mit dem Internet verbunden sein muss.

- 1. Melde dich in einem Browser mit dem gleichen Google-Konto an, das auf dem Handy/Tablet eingerichtet ist.
- 2. Öffne das Google-Portal Mein Gerät finden (Find My Device).
- 3. Hier siehst du alle Geräte, die mit diesem Google-Account verknüpft sind.
- 4. Wähle das Handy/Tablet aus, bei dem du das Entsperrmuster vergessen hast.
- 5. Wähle nun die Option **Gerät sperren**. Die Funktion soll das Handy/Tablet bei einem Diebstahl absichern, eignet sich aber auch, um dein altes Sperrmuster zu knacken.
- 6. Ist das Handy/Tablet einmal gesperrt, vergibst du nun über den Browser eine neue PIN.
- 7. Mit dieser PIN meldest du dich wieder an deinem Handy/Tablet an.